# **Homebridge Wholesale**

A division of Homebridge Financial Services, Inc.

## P.A.T.H. Release Notes

Release 25 September 22, 2023

### **Table of Contents**

| 1. | Banner – Broker Status                             | 2 |
|----|----------------------------------------------------|---|
| 2. | Loan Summary – Short Application – Contact Details | 2 |
| 3. | Loan Summary - Contacts                            | 3 |
| 4. | Loan Processing - Order Appraisals                 | 3 |
| 5. | Loan Processing - Fees & Closing Costs             | 4 |

| Banner – Broker Stat                                                                   |                                                                                                    |
|----------------------------------------------------------------------------------------|----------------------------------------------------------------------------------------------------|
| ne P.A.T.H. banner has been                                                            | odated to display the current Broker Status.                                                                                                    |
| HomeBridge Financial Services, Inc. NML<br>194 Wood Avenue South Brok<br>9th Floor App | #: 6521<br>D#: 4100068<br>d For: CONV                                                                                                    |
| Welcome to the Wholesale                                                               | ortal                                                                                                    |
|                                                                                        | HomeBridge Financial Services, Inc. HomeBridge Financial Services, Inc.   194 Wood Avenue South, 9th Floor 194 Wood Avenue South,   Iselin NJ, 08830 Iselin NJ, 08830   HomeBridge Financial Services, Inc. (6521) V |
| Pipeline                                                                               | Pipeline Filter                                                                                                    |
| * Loan Officer: All                                                                    | ×                                                                                                    |

### 2. Loan Summary – Short Application – Contact Details

Brokers can now enter or edit a Borrower's Email or Phone information directly from the Short Application with the **Contact Details** buttons.

| Number of Borrowers:                           |                                                                                                    |        |  |  |
|------------------------------------------------|----------------------------------------------------------------------------------------------------|--------|--|--|
| Andy America                                   | Contact Email Into                                                                                                    | Prefer |  |  |
|                                                | Home andy.a@fanniemae.com                                                                                                    | ۲      |  |  |
| Primary Borrower                               |                                                                                                    | 0      |  |  |
| * First, Middle, Last, Name Suffix, Ma<br>SSN: | Contact Diana Infa                                                                                                    | 0      |  |  |
| Andy                                           | Prefer                                                                                                    |        |  |  |
| Middle (optional)                              | Home Phone: (508) 888-8888                                                                                                    |        |  |  |
| America                                        | Mobile Phone:   (215) 555-1212   Image: Comparison of the state of the state of th |        |  |  |
| Name Suffix (optional)                         | (333) 333-3333                                                                                                    |        |  |  |
| Married                                        | ок                                                                                                    | Cance  |  |  |
| Tax ID Number:                                 | Tax ID Number:                                                                                                    |        |  |  |
| 999-60-3333                                    | 500-60-2222                                                                                                    |        |  |  |
| First Time Home 🔲<br>Buver:                    | First Time Home                                                                                                    |        |  |  |
| Contact Details                                | Contact Details                                                                                                    |        |  |  |
|                                                |                                                                                                    |        |  |  |

| Contacts                  |              |       |                                   |     |                                                                                                    |
|---------------------------|--------------|-------|-----------------------------------|-----|----------------------------------------------------------------------------------------------------|
| Lender Account Mana       | igement      |       |                                   |     |                                                                                                    |
| CONTACT ROLE              | CONTACT NAME |       | EMAIL                             |     | PHONE #                                                                                                    |
| Account Executive         | 11 Eul=ab    |       | - annound a communitation         |     | And a state of the second second second second second second second second second second second second second s |
| Internal Loan Contact / A | E Assist     |       | And a second second second second |     |                                                                                                    |
| Broker Account Mana       | gement       |       |                                   |     |                                                                                                    |
| CONTACT ROLE              | CONTACT NAME | EMAIL | PHONE #                           | URL |                                                                                                    |
| Prokos Contact Info       |              |       |                                   |     |                                                                                                    |
| Contact 1 Set             | Delete       | C     | ontact 2 Set Delete               |     |                                                                                                    |
| Test Proc2                |              |       | 1B Admin                          |     |                                                                                                    |
| (872) 378-2387            |              |       | 888) 888-8888                     |     |                                                                                                    |
| tp2@bsu.com               |              |       | ibadmin@bsu.com                   |     |                                                                                                    |

#### 4. Loan Processing - Order Appraisals

When ordering appraisals through P.A.T.H., the most common Product Types are now at the top of the dropdown list.

| * Request Type:   | New Order                                                            |   |        |  |
|-------------------|----------------------------------------------------------------------|---|--------|--|
| Service Provider: | Class Valuation                                                      |   |        |  |
| * Product Type:   |                                                                      | ~ | 0      |  |
|                   | 1004 - Single Family                                                 |   |        |  |
|                   | 1004 - Single Family Investment (1007 Only)                          |   |        |  |
| Instructions:     | 1004 - Single Family Investment (1007 + 216)                         |   |        |  |
|                   | 1004 - Single Family with Complex Prop                               |   |        |  |
|                   | 1004 - Single Family Investment (1007 + 216) (Complex Property)      |   |        |  |
|                   | 1004 - Desktop Appraisal (Complex Property)                          |   |        |  |
| Order Date:       | 1004 - Hybrid Appraisal                                              |   |        |  |
| Data Expected:    | 1004C - Manufactured Home                                            |   |        |  |
| Date Expected.    | 1004C - Manufactured Home Investment (1007 Only)                     |   |        |  |
| Attach Documents  | 1004C - Manufactured Home Investment (1007 + 216)                    |   |        |  |
| Select            | 1004C - Manufactured Home (Complex Property)                         |   |        |  |
|                   | 1004C - Manufactured Home Investment (1007 + 216) (Complex Property) |   |        |  |
| DOC TYPE          | 1004D - Appraisal Update                                             |   | DATE 🔻 |  |
|                   | 4004D Cast of Completion/Final loss                                  | • |        |  |

#### 5. Loan Processing - Fees & Closing Costs

To make it easier for Brokers to preview LE's and CD's, the Fees & Closing Costs screen has been updated with new buttons for viewing the Loan Estimate and/or the Closing Disclosure.

|                                                                                    |                                                                                                    | L                              | .oan Status:                            | Submitted to Setup                                   | Loan Purpose:                                        | Refinance                                                                        | Total L                                                                  | oan Amount: | \$400,000.00                 |     |
|------------------------------------------------------------------------------------|----------------------------------------------------------------------------------------------------|--------------------------------|-----------------------------------------|------------------------------------------------------|------------------------------------------------------|----------------------------------------------------------------------------------|--------------------------------------------------------------------------|-------------|------------------------------|-----|
|                                                                                    |                                                                                                    | E                              | Borrower Name:                          | Customer, Ken N. JR                                  | Product:                                             | Conv Conforming 30                                                               | yr Fixed Loan A                                                          | mount:      | \$400,000.00<br>Texas Home B |     |
| 2400007236                                                                         | 10/ 10/                                                                                                    | 2/2023                         | Subject Property:                       | 10655 Birch St<br>Sherman, TX 75090                  | Interest Rate: (                                     | 6.375%                                                                           | Progra                                                                   | m:          |                              |     |
|                                                                                    |                                                                                                    | L                              | TV/CLTV:                                | 80.00% / 80.00%                                      | Occupancy:                                           | Primary Residence                                                                | Ratios                                                                   |             | 21.24% / 24.                 | 579 |
| ees and Clo                                                                        | sing Costs                                                                                                 |                                |                                         |                                                      |                                                      | Vie                                                                              | w Loan Estimate                                                          | View Closir | ng Disclosure                |     |
| redit for Rate                                                                     | sing Costs<br>Chosen:<br>sing Cost Servin                                                                  | e Providers                    |                                         |                                                      |                                                      | Vie                                                                              | w Loan Estimate                                                          | View Closin | ng Disclosure                |     |
| ees and Close<br>redit for Rate (<br>Fees and Close<br>SECTION                     | sing Costs<br>Chosen:<br>sing Cost Servic<br>DESCRIPTION                                                   | e Providen:                    | R PAID TO                               | TOTAL AMOUNT                                         | BORROWER AMO                                         | Vie<br>Seller Amount                                                             | FINANCE CHARG                                                            | View Closin | ng Disclosure<br>MANVAL      |     |
| redit for Rate (<br>Fees and Close<br>SECTION<br>A                                 | sing Costs<br>Chosen:<br>sing Cost<br>DESCRIPTION<br>Broker Fees                                           | e Providers<br>SERVICE PROVIDE | R PAID TO<br>Broker                     | TOTAL AMOUNT<br>\$4,000.00                           | BORROWER AMO<br>\$4,000.00                           | SELLER AMOUNT                                                                    | W Loan Estimate<br>FINANCE CHARG<br>\$4,000.00                           | View Closin | ng Disclosure                |     |
| ees and Closeredit for Rate (<br>Fees and Closered SECTION                         | sing Costs<br>Chosen:<br>sing Cost<br>DESCRIPTION<br>Broker Fees<br>Origination Point                      | e Providen.<br>SERVICE PROVIDE | R PAID TO<br>Broker<br>Lender           | TOTAL AMOUNT<br>\$4,000.00<br>\$6,300.00             | BORROWER AMO<br>\$4,000.00<br>\$6,300.00             | SELLER AMOUNT     0   \$0.00     0   \$0.00                                      | w Loan Estimate<br>FINANCE CHARG<br>\$4,000.00<br>\$6,300.00             | View Closin | MANUAL                       |     |
| ees and Closeredit for Rate (<br>Fees and Closered)<br>SECTION<br>A<br>A<br>A<br>A | sing Costs<br>Chosen:<br>sing Cost<br>DE SCRIPTION<br>Broker Fees<br>Origination Point<br>Underwriting Fee | e Providero                    | R PAID TO<br>Broker<br>Lender<br>Lender | TOTAL AMOUNT<br>\$4,000.00<br>\$6,300.00<br>\$995.00 | BORROWER AMO<br>\$4,000.00<br>\$6,300.00<br>\$995.00 | SELLER AMOUNT     \$0.00   \$0.00   \$0.00     \$0.00   \$0.00   \$0.00   \$0.00 | w Loan Estimate<br>FINANCE CHARG<br>\$4,000.00<br>\$6,300.00<br>\$995.00 | View Closin | MANUAL                       |     |